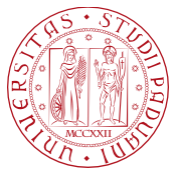

## UNIWEB- STUDENT GUIDE FOR MASTER'S DIPLOMA ATTAINMENT

## Link to the page <a href="https://uniweb.unipd.it">https://uniweb.unipd.it</a>

Upon opening the webpage, open the menu in the upper right corner and log in (Figure 1)

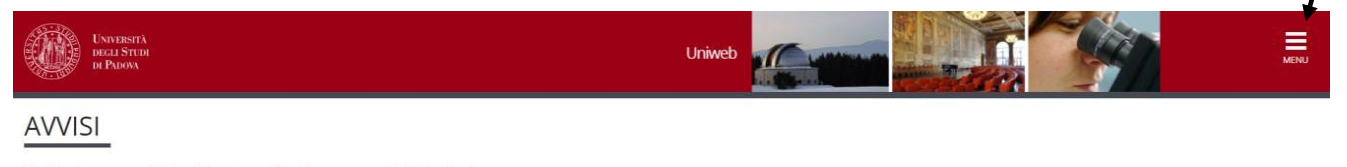

Con l'aggiornamento di Uniweb è stata modificata la nuova modalità di navigazione. **Per accedere** cliccare sul menu ad hamburger posizionato in alto a destra nella barra rossa, che sostituisce il precedente menu. Per visualizzare come funziona la nuova modalità di navigazione cliccare su questo <u>link</u>.

In case you do not remember your credentials go to the section "Forgotten password" and follow the retrieval procedure (Figure 2). In case of difficulties, please contact the University Call Centre (tel. 049 8273131 / email: callcentre@unipd.it).

| Universit<br>decli Stui<br>di Padova                                                           | À<br>DI                                                                                                    |
|------------------------------------------------------------------------------------------------|----------------------------------------------------------------------------------------------------|
| Instructions<br>First Activation<br>Change Password<br>Forgotten Password<br>Retrieve Username | Single Sign On User Credential Management (Username and Password)<br>The new password is valid for the email address @studenti.unipd.it and for the Single Sign On online services provided by the University. These pages allow you to manage credentials for<br>the following users:<br>• @studenti.unipd it (mario.verdi.2@studenti.unipd.it): students who are currently signed up, for example<br>• numerical (12345678@unipd.it): someone who has registered to Uniweb before actually matriculating into the University, for example                                                                                                    |
|                                                                                                | Employees and Professors ( <i>mario.rossi@unipd.it</i> ) have to access the site <u>here</u> • <u>Eirst Activation</u> For users who have never set up their password (ie: for people who have just registered to the Uniweb service) and who have a username and activation code. • <u>Change Password</u> Click in order to change the password before it expires. or to release a blocked password due to time expiration. • <u>Expired or Forgotten Password</u> Click in order to change your password if you have forgotten it, or to release a blocked password due to time expiration. • <u>Retrieve Username</u> Click in order to obtain your username by inserting your fiscal identification code. |
|                                                                                                |                                                                                                    |

Figure 2

## After logging in, select the Master's career for which you want to proceed to fill out the application (Figure 3).

| Scelta o    | carriera                                |                                                                                                    |                                | /          |
|-------------|-----------------------------------------|----------------------------------------------------------------------------------------------------|--------------------------------|------------|
| Scegina can |                                         | Anna P.A. Pr                                                                                                    |                                | - <b>F</b> |
| Matricola   | Tipo Corso                              | Lorso di studio                                                                                                    | stato                          |            |
|             | Master universitario di secondo livello | INNOVAZIONE, PROGETTAZIONE E VALUTAZIONE DELLE POLITICHE E DEI SERVIZI - AGENDA 2030                               | Attivo                         | Seleziona  |
|             | Master universitario di secondo livello | VALUTAZIONE, FORMAZIONE E SVILUPPO DELLE RISORSE UMANE, ANALISI ORGANIZZATIVA E INTERVENTI, PREVENZIONE DEL RISCHO | Cessato - Conseguimento Titolo | Seleziona  |
|             | Master universitario di primo livello   | PROJECT MANAGEMENT E GESTIONE DELL'INNOVAZIONE                                                                     | Cessato - Conseguimento Titolo | Seleziona  |
|             | Corso di Laurea                         | INGEGNERIA DELLE TELECOMUNICAZIONI                                                                                 | Cessato - Conseguimento Titolo | Seleziona  |

#### AMMINISTRAZIONE CENTRALE AREA DIDATTICA E SERVIZI AGLI STUDENTI UFFICIO POST LAUREAM

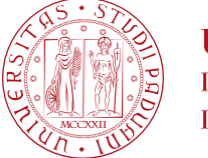

Università degli Studi di Padova

On the Uniweb personal page, click on the right-hand menu on the "Diploma attainment" button to access the "title attainment board"". (Figure 4)

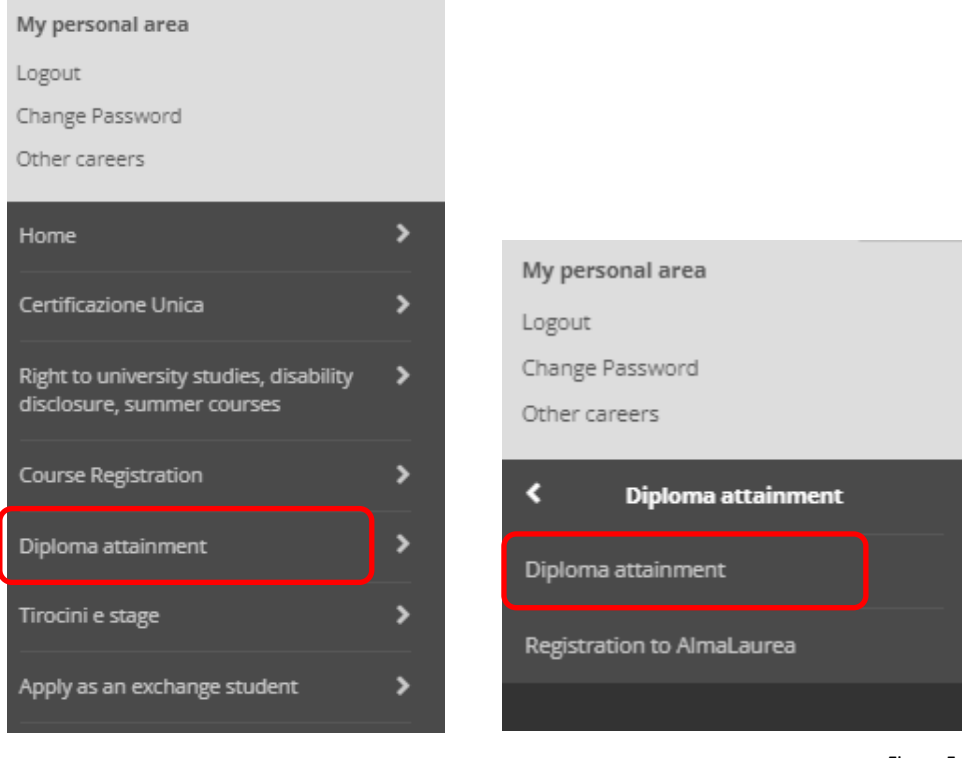

Figure 4

Figure 5

Before proceeding to enter the diploma application, you should log into Almalaurea (via the "Registration to AlmaLaurea" button) to complete the mandatory questionnaire (Figure 6)

Please note that if the questionnaire is not completed, you will not be able to proceed with the graduation application.

## Graduation application dashboard

| Please select your next step.<br>WARNING<br>Before completing your graduation application please review and, if necessary, update your contact details and consents under HOME>MASTER DATA, in the ' | Personal record" page.                   |
|----------------------------------------------------------------------------------------------------|------------------------------------------|
| _ Student                                                                                                    |                                          |
| First name                                                                                                    |                                          |
| Family name                                                                                                    |                                          |
| Student identification number                                                                                                    |                                          |
| Course                                                                                                    | Strategic Environmental Management - SEM |
| No graduation application and no thesis title have been submitted.                                                                                                    |                                          |
| Add graduation application Registration on Alma Laurea                                                                                                    |                                          |

Figure 6

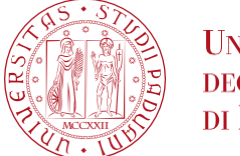

## After filling out the Almalaurea questionnaire, select "Add graduation application" (Figure 7)

| Graduation application dashboard                                                                                                    |                                          |
|----------------------------------------------------------------------------------------------------|------------------------------------------|
| Please select your next step.<br>WARNING<br>Before completing your graduation application please review and. If necessary, update your contact details and consents under HOME>MASTER DATA, in the " | Personal record" page.                   |
| - Student                                                                                                    |                                          |
| First name                                                                                                    |                                          |
| Family name                                                                                                    |                                          |
| Student identification number                                                                                                    |                                          |
| Course                                                                                                    | Strategic Environmental Management - SEM |
| No graduation appliesion and no thesis title have been submitted.                                                                                                    |                                          |
| Add graduation application Registration on Alma Laurea                                                                                                    |                                          |
|                                                                                                    | Figure 7                                 |

On the "Choose Graduation session and call" screen, choose the call (if there is more than one call, select the one with the date for which you are called to discuss the final exam) and click "Next" (Figure 8)

## PLEASE NOTE THAT THE DATE OF THE CALL COINCIDES WITH THE DATE OF SIGNATURE OF THE DIPLOMA

| Choose graduation session and call                                                              |                         |                           |                  |            |
|-------------------------------------------------------------------------------------------------|-------------------------|---------------------------|------------------|------------|
| Please select graduation session and call.                                                      |                         |                           |                  |            |
| _ Student                                                                                       |                         |                           |                  |            |
| First name                                                                                      |                         |                           |                  |            |
| Family name                                                                                     |                         |                           |                  |            |
| Student identification number                                                                   |                         |                           |                  |            |
| Course                                                                                          |                         | Strategic Environmental N | lanagement - SEM |            |
| Graduation session and call Graduation calls* O Graduation call 15/06/2023 appello unico of the | e sessionsessione unica |                           |                  |            |
| Graduation call                                                                                 | Academic year           |                           | Session          | Start date |
| 15/06/2023 appello unico                                                                        | 2022/2023               |                           | sessione unica   | 15/06/2023 |
|                                                                                                 |                         |                           |                  |            |
| Back Next                                                                                       |                         |                           |                  |            |

#### Verify the data entered and proceed (Figure 9)

| Student                                      |                                                    |
|----------------------------------------------|----------------------------------------------------|
| First name                                   |                                                    |
| Family name                                  |                                                    |
| Student identification number                |                                                    |
| Course                                       | ANATOMIA CLINICA DELL'APPARATO MUSCOLO-SCHELETRICO |
| Graduation session/call                      |                                                    |
| Academic year                                | 2022/2023                                          |
| Graduation session                           | SESSIONE UNICA                                     |
| Data inizio sessione di conseguimento titolo | 01/06/2023                                         |
| Data fine sessione di conseguimento titolo   | 26/09/2023                                         |
|                                              |                                                    |
| Start date of the graduation call            | 25/09/2023                                         |

## On "List of questionnaires" click "fill in" on Alumni Membership Questionnaire (Figure 10)

Figure 9

Figure 8

| List of questionnaires                                                   |        |         |
|--------------------------------------------------------------------------|--------|---------|
| This page lists the questionnaires you can fill in.                      |        |         |
| IIII << 2 B 1 C 1 >>                                                     |        |         |
| Questionnaire                                                            | Status | Options |
| Adesione all'Associazione Alumni dell'Università degli Studi di Padova * | 0      | Fill in |
| Back Next                                                                | 1      | 1       |

Figure 10

#### AMMINISTRAZIONE CENTRALE AREA DIDATTICA E SERVIZI AGLI STUDENTI UFFICIO POST LAUREAM

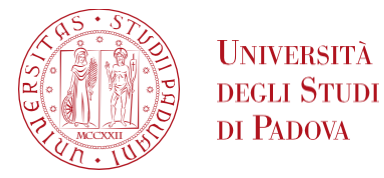

## Within the questionnaire, confirm or reject the enrollment. (Figures 11 and 12)

| Summary of questionnaires                                                                                                    |           |
|----------------------------------------------------------------------------------------------------|-----------|
| Submission of the question hire "The Alumni Association of the University of Padua"                                                                                                    |           |
| The questionnaire "The Alumni Association of the University of Padua" can be completed no more than once                                                                                         |           |
| No past submissions are present.                                                                                                    |           |
| Start filling out the questionnaire                                                                                                    |           |
| Кеу                                                                                                    |           |
| ● = Confirmed – = Not Confirmed – = Not Accessible                                                                                                    |           |
| Prosegui                                                                                                    |           |
| F                                                                                                    | igure 11  |
|                                                                                                    |           |
| Do you want to join the Alumni Association of the University of Padua?*                                                                                                    |           |
| <ul> <li>1) YES, I would like to join the Alumni Association and I authorize the Association to use of my data for the mentioned purposes and according to the mentioned regulations.</li> </ul> |           |
| 2) NO, I am already a member of the Alumni Association.                                                                                                    |           |
| ○ 3) NO, I do not want to join the Alumni Association.                                                                                                    |           |
| Delete Exit Back Next                                                                                                    |           |
|                                                                                                    |           |
|                                                                                                    | Figure 12 |
|                                                                                                    |           |

After filling out the questionnaire, the following screen appears (Figure 13). The student must click on "Confirm" to continue.

#### 希 » Questionnaire

Summary of the questionnaire The Alumni Association of the University of Padua

| • The questionnaire has NOT been <b>submitted</b> .                    |  |
|------------------------------------------------------------------------|--|
| You have answered all questions in the questionnaire.                  |  |
| Confirm Exit Sprint                                                    |  |
| PAGE 1                                                                 |  |
| Iscrizione all'Associazione Alumni dell'Università di Padova           |  |
| Do you want to join the Alumni Association of the University of Padua? |  |

Figure 13

Only after confirmation does the light turn "green" and the "next" button appears to continue with the graduation application. (Figure 14)

#### AMMINISTRAZIONE CENTRALE AREA DIDATTICA E SERVIZI AGLI STUDENTI UFFICIO POST LAUREAM

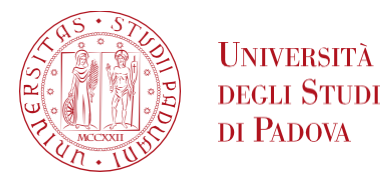

# List of questionnaires

This page lists the questionnaires you can fill in.

| E << 2 B 1 C 1 >>                                                        |        |           |
|--------------------------------------------------------------------------|--------|-----------|
| Questionnaire                                                            | Status | Options   |
| Adesione all'Associazione Alumni dell'Università degli Studi di Padova * | ٥      |           |
| Back Next                                                                |        | Figure 14 |

## In the section "Add your thesis title" the student must select "No thesis" (Figure 15):

| Add your thesis title          |                     |   |
|--------------------------------|---------------------|---|
| Please enter the information ( | n your thesis title |   |
| Thesis title                   |                     |   |
| Type of thesis*                | No thesis           | ~ |
|                                |                     |   |
| Back Next                      |                     |   |
|                                |                     |   |
|                                |                     |   |

Figure 15

## Confirm the data entered and then proceed to complete the application. (Figure 16-17)

## Diploma attainment confirmation

Please check the diploma attainment information you entered.

| First name                                   |                                                                      |
|----------------------------------------------|----------------------------------------------------------------------|
| amily name                                   |                                                                      |
| Student identification number                |                                                                      |
| Course                                       | GESTIONE DELLE LESIONI CUTANEE E DELLE FERITE DIFFICILI (WOUND CARE) |
| Session/Term                                 |                                                                      |
| Academic year                                | 2023/2024                                                            |
| Diploma attaiment session                    | sessione unica                                                       |
| Data inizio sessione di conseguimento titolo | 30/05/2024                                                           |
| Data fine sessione di conseguimento titolo   | 30/06/2024                                                           |
| Starting date of diploma attainment term     | 25/06/2024                                                           |
| Diploma attaiment term                       | 25/06/2024 appello unico                                             |
| Term details                                 | <u>View term details</u>                                             |
| Thesis information                           |                                                                      |
|                                              |                                                                      |
| Type of thesis                               | No thesis                                                            |

Figure 16

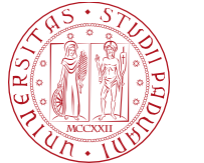

# Graduation application overview

Information on your graduation application.

| First name                    |                                                                      |
|-------------------------------|----------------------------------------------------------------------|
| Family name                   |                                                                      |
| Student identification number |                                                                      |
| Course                        | GESTIONE DELLE LESIONI CUTANEE E DELLE FERITE DIFFICILI (WOUND CARE) |
| Application status            | Submitted                                                            |
| Application status            | Submitted                                                            |
| Academic year                 | 2023/2024                                                            |
| Graduation session            | sessione unica                                                       |
| Graduation call start date    | 25/06/2024                                                           |
| Graduation call               | 25/06/2024 appello unico                                             |
| Graduation call details       | View graduation call details                                         |
|                               |                                                                      |
| Back to graduation dashboard  |                                                                      |

Figure 17

Attention: it is not necessary to print the application for attainment.